#### Please follow the below instructions on how to view results on line.

1. Log on to <a href="https://www.results.ul.ie">https://www.results.ul.ie</a>

2. Enter your student ID in the box below that states Student ID. Please note, this is not your full student email address only your student ID number.

3. In the password field, please enter your computer account password (this is the same password you use to access Email, OneDrive for Business & Sulis), and click on Continue.

4. If you have forgotten your password, in a browser, go

to <u>https://passwordreset.microsoftonline.com</u> (this is a Microsoft page but once you enter your UL email address the Microsoft logo will change to the UL logo). Enter your UL email address (<u>12345678@studentmail.ul.ie</u>) and follow the instructions provided. If you are still encountering issues, go to <u>https://www.ul.ie/itd/password-management</u> to request a password reset.

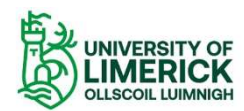

# UL Student Results Portal

| Results Availability Information                                                                                                    |
|----------------------------------------------------------------------------------------------------|
| Official Exam results for 2024/5 SEM2 will be available to all students on Friday 20th June 2025 from 10:00am on this site.                                                                                                    |
| Mary Immaculate College students can view results at https://examresults.mic.ul.ie/.                                                                                                    |
| Please note: .                                                                                                    |
| Logon Instructions                                                                                                    |
| Please use your UL student computer account username and password to see your results.                                                                                                    |
| If you have forgotten your password, in a browser, go to <u>passwordreset microsoftonline.com</u> (this is a Microsoft page but once you enter your UL email address the<br>Microsoft logo will change to the UL logo). Enter your UL student email address (12345678@studentmail.ul.ie) and follow the instructions provided.<br>If you are still encountering issues, go to <u>https://www.ul.ie/itd/password-management</u> to request a password reset. |
| Click here for instructions on how to use the Results portal.                                                                                                    |
|                                                                                                    |

| Logon                                                     |   |
|-----------------------------------------------------------|---|
| Student ID :                                              |   |
| Password (Your UL COMPUTER account password):<br>Continue | [ |

5. On the next screen please enter your date of birth in format DDMMYYYY e.g. 16041982 and click on Show Results.

## **UL Student Results Portal**

| Date of Birth                    |  |
|----------------------------------|--|
| Date of Birth (format DDMMYYYY): |  |
| Show Results                     |  |

6. This will bring you into the next screen below:

|                          |                                          |                                 |                                 | UL Student H                                                       | Results Portal                                                  |       |                           |                                                  |           |
|--------------------------|------------------------------------------|---------------------------------|---------------------------------|--------------------------------------------------------------------|-----------------------------------------------------------------|-------|---------------------------|--------------------------------------------------|-----------|
|                          |                                          |                                 |                                 | Official Ex                                                        | am Results                                                      |       |                           |                                                  |           |
|                          |                                          |                                 |                                 | Student;                                                           |                                                                 |       |                           |                                                  |           |
|                          |                                          |                                 |                                 |                                                                    |                                                                 |       |                           |                                                  |           |
| er Chiefer D             | rist Suban S                             | about Deserve                   | AND ADDITED SERVICE             | During                                                             |                                                                 |       |                           |                                                  |           |
| nct Study P              | riod Software S                          | phone Develop                   | ment (2017)5 SEM1) >            | Period                                                             | Session QCA                                                     |       | Acc                       | unulated QC/                                     |           |
| rct Study P              | Current Year<br>2017:8                   | phone Develop                   | ment (2017)8 SEM1) \            | Period<br>SEMI                                                     | Session QCA<br>3,73                                             |       | Acc                       | umulated QC/<br>3.76                             |           |
| ret Study Pr             | Current Year<br>2017.8<br>Period         | Status                          | Madule Code                     | r Dinging Period<br>SEMI<br>Modal                                  | Session QCA<br>3.73                                             | Level | Acc<br>Credits Takes      | Sumulated QC/<br>3.76<br>Credits<br>Awarded      | Grade     |
| Year<br>2017/8           | Current Year<br>2017/8<br>Period<br>5EMI | esturne Decesity<br>Status<br>C | Module Code<br>CE4701           | r Daging                                                           | Session QCA<br>3.73<br>le Name<br>SOFTWARE 1                    | Level | Acc<br>Credits Taken<br>6 | Credits<br>Awarded<br>8                          | Grade     |
| Year<br>2017.8<br>2013.8 | Period SEM1                              | Status<br>C                     | Module Code<br>CE4701<br>CS4012 | 7 Dupiny.<br>Period<br>SEMI<br>Modul<br>COMPUTER<br>REPRESENTATION | Session QCA<br>3.73<br>le Name<br>SOFTWARE 1<br>N AND MODILLING | Level | Credits Taken<br>6<br>6   | umulated QC/<br>3.76<br>Credits<br>Amaroled<br>6 | Gra<br>Al |

7. You then need to select the year in which you are searching your results for by selecting the Academic Year and Period from the Select Study Period drop down box and click on Display.

Example 2017/8 (Sem 2) to view the results for 2017/8 Semester 2.

8. If you wish to look up results from a previous semester or year then you need to go and select that particular year and semester and click on Display:

#### **UL Student Results Portal**

#### **Official Exam Results**

Student:

|                          | Current Year           |                  |                                 | Period                                                                                                    | Session QCA            |            | Ace                     | unsulated QCA           | ۱.        |
|--------------------------|------------------------|------------------|---------------------------------|----------------------------------------------------------------------------------------------------|------------------------|------------|-------------------------|-------------------------|-----------|
|                          | 2017.9                 |                  |                                 | SEMI                                                                                                    | 1.73                   |            |                         | 3.76                    |           |
|                          |                        |                  |                                 |                                                                                                    |                        |            |                         |                         |           |
| (259/1)                  | Carriero I             | 223.31           |                                 | 22-10-10 <sup>-10</sup> -10 <sup>-10</sup> - | "Hann"                 |            | and the second          | Cendity                 | 0.0000    |
| Year                     | Period                 | Status           | Module Code                     | Mudule N                                                                                                    | ****                   | Level      | Credits Taken           | Credits<br>Awarded      | Gra       |
| Year<br>2017/8           | Period<br>SEM1         | Status<br>C      | Module Code<br>CE4701           | Module N<br>COMPUTER SO                                                                                                    | tme<br>TWARE 1         | Level      | Credits Taken           | Credits<br>Awarded      | Gra       |
| Year<br>2017/8<br>2017/9 | Period<br>SEM1<br>SEM1 | Status<br>C<br>C | Module Code<br>CE4701<br>CS4012 | Mudule N<br>COMPUTER SO<br>REPRESENTATION A                                                                                                    | TWARE 1<br>D MODELLING | Level<br>1 | Credits Taken<br>6<br>6 | Credits<br>Awarded<br>6 | Gra<br>Al |

9. If you have been blocked due to an overdue **Fees** balance, you will receive the message as shown below.

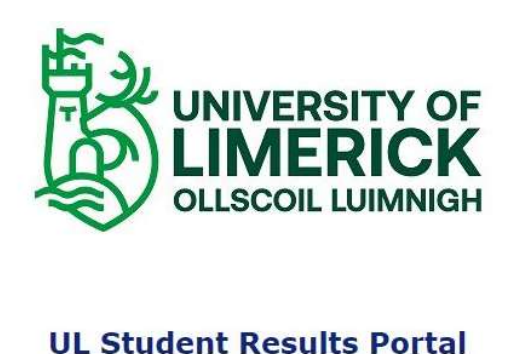

### **Official Exam Results**

Access to your exam results has been blocked due to an overdue fee balance. Please contact the Fees Office at <u>student.fees.office@ul.ie</u> or 00353-61-213007.

Student:

10. If you have outstanding Fees, please contact the Fees Office (contact details are included on the screenshot above). Please note, there may be a delay between paying your outstanding Fees balance and you being able to access your results. Your results will be available via an alternative system and the Fees Office will provide the relevant details.